## FOR PARENTS

**URL's are club specific.** Ask the Club Registrar for the correct URL to use to register your player in Affinity. This will affiliate your player to the club you are registering.

Public Registration - Player Registration EXAMPLE:

URL: hysa-hscbulls.sportsaffinity.com - takes you to

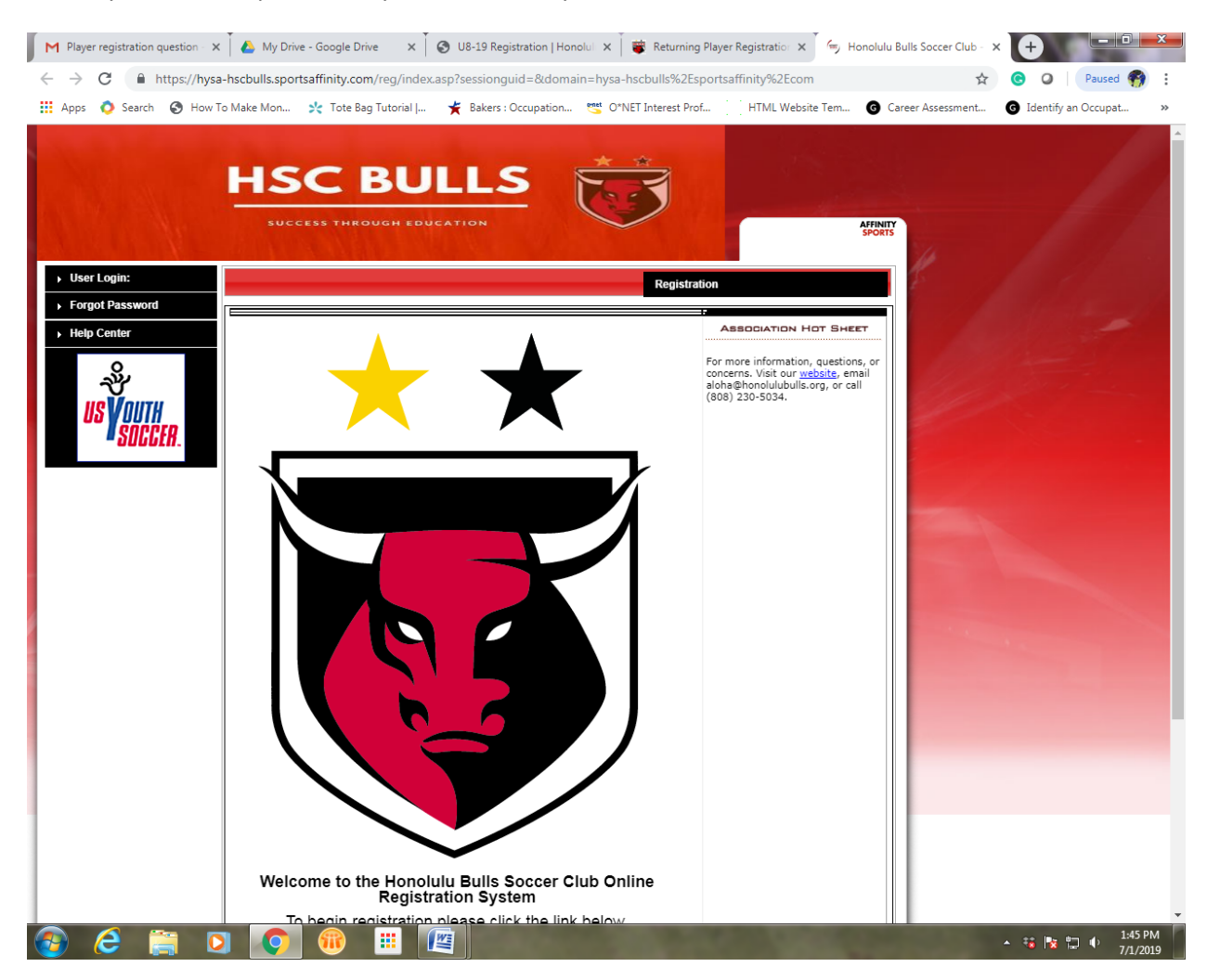

Then...

Upper right – click registration

|   | 4 M E G = 44                   | THEOREM EDUCATION                                        | AFFINITY<br>SPORTS                                                                                                    |
|---|--------------------------------|----------------------------------------------------------|----------------------------------------------------------------------------------------------------|
|   | << Back to Main Page           | 1100                                                     |                                                                                                    |
|   | Tip: Hover your m              | ouse over the 'Help' icons to get useful information! 9  | the cales                                                                                                    |
|   | Select registration type(s)    | Returning users, please login.                           | θ                                                                                                    |
|   | Select a season: *             | Remember to select a season & registration type before I | logging in!                                                                                                    |
|   | 2019-2020                      | Enter Username*                                          |                                                                                                    |
|   |                                | Username                                                 |                                                                                                    |
|   | Select registration type(s): * | Enter Password* Password                                 |                                                                                                    |
|   | Coach / Admin Registration     | Forgot Username or Password?                             |                                                                                                    |
|   | -                              |                                                          | Login                                                                                                    |
| 1 | * are required fields          | Don't ha                                                 | ave an Account?                                                                                                    |
|   |                                | Create                                                   | e New Account                                                                                                    |
|   |                                |                                                          |                                                                                                    |
|   |                                |                                                          | And a state of the state of the |
|   |                                |                                                          |                                                                                                    |
|   |                                |                                                          |                                                                                                    |
|   |                                |                                                          |                                                                                                    |

Left side of screen:

- Select season 19/20
- Select registration type Player

Right side of screen – Please DO NOT CREATE DUPLICATE ACCOUNTS but follow the instructions below:

\*Instructions for parents of **RETURNING PLAYERS** (players that have registered with HYSA and Oahu League previously):

- If you already <u>KNOW</u> YOUR <u>USER NAME AND PASSWORD</u> for your returning player, please enter it here and click Login.
- If you already <u>KNOW YOUR USER NAME</u> but <u>FORGOT YOUR PASSWORD</u> for your returning player, click forgot user name or password. It will prompt you for more information in order to reset your password. Once resolved, then enter and click Login
- If your <u>child is returning player and you are UNSURE if you have a user name or password</u>, contact your Club Registrar or Affinity 1-888-212-9666 for help. Do NOT create a new account.

\*Instructions for parents of NEW PLAYERS (players that have NEVER registered with HYSA and Oahu League):

• Your player is considered a new player <u>only if they have</u> <u>NEVER registered with HYSA and Oahu</u> <u>League before</u>. If this is your child, click on create new account and fill in the requested information.

## IMPORTANT FOR ALL – Write down your user name and password and save this for the duration of your child's HYSA and OL soccer experience. You will need this information for future registration.

Once logged in parents should see:

| M Playe                  | er registra | ition qu                                                            | × 🔥 My Drive -                                                                    | Google Dri 🗙 🗍 🕥 U                                            | 18-19 Registration   H 🗙 | 😻 Returning                                                                                     | Player Regi 🗙 🗍 🔄 Or                                                                                                    | line Registration - / 🕽                                                                        | K 🧑 Online Registr      | ation - / × |                  | ō x     |
|--------------------------|-------------|---------------------------------------------------------------------|-----------------------------------------------------------------------------------|---------------------------------------------------------------|--------------------------|-------------------------------------------------------------------------------------------------|----------------------------------------------------------------------------------------------------|------------------------------------------------------------------------------------------------|-------------------------|-------------|------------------|---------|
| $\leftarrow \rightarrow$ | C           | A htt                                                               | ps://secure.sportsaff                                                             | inity.com/reg/Public                                          | /registration/addfamil   | ymbr.aspx?sess                                                                                  | ionguid=44b89029-a9                                                                                                    | ba-4efa-912a-93ec                                                                              |                         | ☆ ⓒ         | O Pause          | d 🌍 🗄   |
| Apps                     | 🔿 Se        | arch                                                                | How To Make Mon.                                                                  | 🔀 Tote Bag Tuto                                               | rial   🎽 Bakers : Oo     | cupation 🥶                                                                                      | O*NET Interest Prof                                                                                                    | HTML Website Te                                                                                | m <b>G</b> Career Asses | sment G I   | dentify an Occup | at »    |
|                          |             |                                                                     |                                                                                   | HSC                                                           | BUL<br>MOUGH PRUCATE     | LS<br>N                                                                                         | <b></b>                                                                                                    | Log<br>Traducir en Español                                                                     | Jout AFFINITY<br>SPORTS |             | 1                |         |
|                          |             | Add                                                                 | Family Member >>                                                                  | Create Registration >                                         | > Accept ELA             | >> M                                                                                            | ake Pavment >>                                                                                                    | Print Form                                                                                     |                         |             |                  |         |
|                          |             |                                                                     |                                                                                   |                                                               |                          |                                                                                                 |                                                                                                    |                                                                                                | _                       |             |                  |         |
|                          |             | Acco                                                                | ount Primary Contac                                                               | t                                                             |                          |                                                                                                 |                                                                                                    |                                                                                                |                         |             |                  | 2       |
|                          |             | Na<br>Ad<br>Ph<br>En                                                | me: Test T Test<br>Idress: 1234 Idunno<br>one: (808) 123-45<br>nail: usingafakead | place honolulu, HI 9<br>67(h) (808) 123-49<br>dress@gmail.com | 6813<br>667 (c)          | Please add all y<br>registered now<br>be altered durin<br>contact info, clic<br>are added, then | our missing family members<br>or later. All added Name, DO<br>g online registration. If paren<br>k Edit to change the info. On<br>Click Continue and go to Cre | who need to be<br>B, Emails cannot<br>Is have different<br>ce all members<br>eate Registration |                         |             |                  |         |
|                          |             | To switch the primary contact, please click <u>Switch Primary</u> . |                                                                                   |                                                               |                          |                                                                                                 |                                                                                                    |                                                                                                |                         |             |                  |         |
|                          |             | Add                                                                 | All Your Family Men                                                               | nbers To Be Register                                          | red                      |                                                                                                 |                                                                                                    |                                                                                                |                         |             |                  |         |
|                          |             |                                                                     |                                                                                   | If there is n                                                 | o family member to be a  | idded, please cli                                                                               | ck continue.                                                                                                    |                                                                                                |                         |             |                  |         |
| _4                       |             |                                                                     | Add New F                                                                         | Player                                                        | Add New Parent           | /Guardian                                                                                       | Conti                                                                                                    | nue >>                                                                                         |                         |             |                  |         |
|                          |             |                                                                     | Name                                                                              | IDNum                                                         | DOB                      | Gender                                                                                          | Relationship                                                                                                    | Edit                                                                                           |                         |             |                  |         |
|                          |             |                                                                     | Test T Test                                                                       | 72523-541272                                                  |                          | М                                                                                               | Father                                                                                                    | Edit                                                                                           |                         |             |                  | 100     |
| _                        |             |                                                                     | Test T Test Jr.                                                                   | 75021-075780                                                  | 01/01/2012               | М                                                                                               | Player                                                                                                    | Edit                                                                                           |                         |             |                  |         |
|                          |             |                                                                     |                                                                                   |                                                               |                          |                                                                                                 |                                                                                                    |                                                                                                |                         |             |                  |         |
|                          | e           |                                                                     |                                                                                   | ) 🔞 💷                                                         |                          |                                                                                                 | 1000                                                                                                    | 1000                                                                                           | To percent              | A 4         | i 🖪 🖬 🔶          | 2:35 PM |

- If the player you are trying to register is not listed, click add new player. Fill in the requested information, and click on continue.
- If your player is listed and you do not need to edit information such as address, email, phone number, please click on continue.

| V 3 | earch 🔇 How To M                         | ake Mon 📩 Tote Bay          | g Tutorial   🌟 E   | Bakers : Occupation 🥶 | O*NET Interest Prof              | HTML Website         | Tem 🜀 Career A | kssessment G | Identify an Occup |
|-----|------------------------------------------|-----------------------------|--------------------|-----------------------|----------------------------------|----------------------|----------------|--------------|-------------------|
|     |                                          | HS                          | C BU               | ILLS                  |                                  |                      |                |              |                   |
|     | and the second                           |                             |                    |                       |                                  | L                    | ogout SPORTS   |              |                   |
|     |                                          |                             |                    |                       |                                  | Traducir en Españo   | ol             |              |                   |
|     | Add Family Memb                          | er >> Create Registra       | ntion >> Acc       | cept ELA >> Ma        | ake Payment >>                   | Print Form           |                |              |                   |
|     | Register Only M                          | embers Who Participate      | e This Season ( 20 | 19-2020 )             |                                  |                      | θ              |              |                   |
|     | Name                                     | ID Num                      | DOB                | Relationship          | Registration                     |                      | -              |              |                   |
|     | Test T Test                              | 72523-541272                |                    | Father                |                                  |                      |                |              |                   |
|     | Test T Test Jr.                          | 75021-075780                | 01/01/2012         | Player                | Registe                          | r as Player          |                |              |                   |
|     | <pre>members please c &lt;&lt; Bac</pre> | lick the back button.<br>sk |                    | Please<br>family      | register at leas<br>member above | t one<br>to Continue | •              |              |                   |
|     | List Of Registrati                       | ons Just Created            |                    |                       |                                  |                      | θ              |              |                   |
|     | Name I                                   | DNum DOB                    | PlayLevel          | AgeGroup              | RegType                          | Remove               |                |              |                   |
|     |                                          |                             |                    |                       |                                  |                      |                | Section 1    |                   |
|     |                                          |                             |                    |                       |                                  |                      |                |              |                   |
|     |                                          |                             |                    |                       |                                  |                      |                |              |                   |
|     |                                          |                             |                    |                       |                                  |                      |                |              |                   |
|     |                                          |                             |                    |                       |                                  |                      |                |              |                   |

- Note: If you have 2 children, each playing for 2 different clubs, please make sure to register each child to their appropriate club. (Double check the URL you are using)
- Click Register as player

| M Playe                  | er registration que 🗙 🛛 🝐 My Drive - Google Dr                 | 🗙 🔞 U8-19 Registration   E 🗙 👹 Returning Player Regi 🗙 🗍 🔄 Online Registration - 🗙 🍏 Online Registration | - × + - • - •              |
|--------------------------|----------------------------------------------------------------|----------------------------------------------------------------------------------------------------|----------------------------|
| $\leftarrow \rightarrow$ | C https://secure.sportsaffinity.com                            | n/reg/Public/registration/createregistration.aspx?sessionguid=44b89029-a9ba-4efa-912a-93ed96763853&dom   | 🖈 🕝 🔾 🛛 Paused 🌍 🗄         |
| Apps                     | 🜔 Search 🔇 How To Make Mon 📩 1                                 | Tote Bag Tutorial J 🖌 Bakers : Occupation 🦉 O*NET Interest Prof 🧴 HTML Website Tem 🔞 Career Assessmen    | .t G Identify an Occupat » |
|                          | H                                                              | SC BULLS                                                                                                 |                            |
|                          | Add Free Rollinghouse - C                                      | Test T Test Jr.                                                                                          |                            |
|                          | Add Family Member >> C                                         | Select Play Level Play Level* Age Group*                                                                 |                            |
|                          | Register Only Members WI                                       | Competitive  Under 8                                                                                     |                            |
|                          | Name ID 1                                                      | Personal Information                                                                                     |                            |
|                          | Test T Test 7252                                               | Test T Test Jr. •                                                                                        |                            |
|                          | Test T Test Jr. 7502                                           | Gender* Birthdate*                                                                                       |                            |
|                          | If you would like to add addit<br>members please click the bac | Male V January V 01 V 2012 V                                                                             |                            |
|                          | << Back                                                        |                                                                                                    |                            |
|                          |                                                                | Shirt Size* Socks Size*                                                                                  |                            |
|                          | List Of Registrations Just C                                   |                                                                                                    |                            |
|                          | Name IDNum                                                     |                                                                                                    |                            |
|                          |                                                                | Country of Birth                                                                                         |                            |
|                          |                                                                |                                                                                                    |                            |
|                          |                                                                | Country of Citizenship                                                                                   |                            |
|                          |                                                                | Has this player played outside of the U.S.2                                                              |                            |
|                          |                                                                |                                                                                                    |                            |
|                          |                                                                |                                                                                                    |                            |
|                          |                                                                | Emergency Contact Information                                                                            | -                          |
| <b>@</b>                 | 6 📋 🖸 🤦 🖲                                                      | ) 📰 🖳 🖾                                                                                                  | ▲ 😼 😼 🛱 🗣 2:50 PM          |

- Play level Select Competitive
- Fill in requested information
- Click on Save & Next

| M Player ← → ∴ Apps | r registration que X   🍐<br>Ĉ 🔒 https://secur<br>🔷 Search 📀 How To | My Drive - Google Dr. :<br>re.sportsaffinity.com/r<br>o Make Mon 🔆 Tor                                              | X   🕑 U8-19 Registrat<br>reg/Public/registration<br>te Bag Tutorial   🏌                                                        | ion   F X   😻 Retu<br>/ela.aspx?sessiongu<br>Bakers : Occupation                                                       | rning Player Regi ×<br>id=44b89029-a9ba-4efa<br>et O*NET Interest Prof.                                                     | Online Registration - ×                                                       | <ul> <li>Online Registration</li> <li>domain=hysa-hscb</li> <li>Career Assessment</li> </ul> | <ul> <li>× +</li> <li>Paused </li> <li>Identify an Occupat</li> </ul> | ) :<br>»     |
|---------------------|--------------------------------------------------------------------|----------------------------------------------------------------------------------------------------|----------------------------------------------------------------------------------------------------|----------------------------------------------------------------------------------------------------|----------------------------------------------------------------------------------------------------|-------------------------------------------------------------------------------|----------------------------------------------------------------------------------------------|-----------------------------------------------------------------------|--------------|
| $\mathbf{i}$        |                                                                    | ***                                                                                                    | CCESS THROUGH                                                                                                    | EDUCATION                                                                                                    |                                                                                                    |                                                                               |                                                                                              |                                                                       |              |
|                     |                                                                    |                                                                                                    |                                                                                                    |                                                                                                    |                                                                                                    | Traducir en Español                                                           |                                                                                              |                                                                       |              |
|                     | Add Family M                                                       | ember >> Create R                                                                                                   | legistration >>                                                                                                    | Accept ELA >>                                                                                                    | Make Payment >>                                                                                                    | Print Form                                                                    |                                                                                              |                                                                       |              |
|                     | Accept ELA                                                         |                                                                                                    |                                                                                                    |                                                                                                    |                                                                                                    |                                                                               |                                                                                              |                                                                       |              |
|                     |                                                                    | 1 of 1 PARENTS A<br>Recognizing the possibil                                                                        | PPROVAL AND MEDICA                                                                                                    | L RELEASE                                                                                                    | sideration for the USSF/USYSA                                                                                               | and its affiliates accepting                                                  |                                                                                              |                                                                       |              |
|                     |                                                                    | the registrant for its soco<br>USSF/USYSA, its affiliat<br>facilities utilized for the F<br>Programs and/or being t | er programs and activities (ti<br>ed organizations and sponso<br>Programs against any claim b<br>ransported to or from the sar | he "Programs"), I hereby r<br>ors, their employees and a<br>ny or on behalf of the regis<br>me, which transportation I | elease, discharge and/or othen<br>ssociated personnel, including<br>trant as a result of the registran<br>hereby authorize. | vise indemnify the<br>the owners of fields and<br>t"""'s participation in the |                                                                                              |                                                                       |              |
|                     |                                                                    |                                                                                                    |                                                                                                    |                                                                                                    |                                                                                                    |                                                                               |                                                                                              |                                                                       |              |
|                     | I Accep                                                            | pt                                                                                                    |                                                                                                    |                                                                                                    |                                                                                                    |                                                                               |                                                                                              |                                                                       |              |
|                     |                                                                    |                                                                                                    | Your First Name*                                                                                                    | Your Last Name*                                                                                                    |                                                                                                    |                                                                               |                                                                                              |                                                                       |              |
| /                   | <<                                                                 | Back                                                                                                    |                                                                                                    | Print                                                                                                    | Ag                                                                                                    | ree & Continue >>                                                             |                                                                                              |                                                                       |              |
| _                   |                                                                    |                                                                                                    |                                                                                                    |                                                                                                    |                                                                                                    |                                                                               |                                                                                              |                                                                       |              |
|                     |                                                                    |                                                                                                    |                                                                                                    |                                                                                                    |                                                                                                    |                                                                               |                                                                                              |                                                                       |              |
|                     | Copyright © 2019, Affinity Sp                                      | orts Inc, All Rights Reserve                                                                                        | d.                                                                                                    |                                                                                                    |                                                                                                    |                                                                               |                                                                                              |                                                                       |              |
|                     | Terms of Use and Privacy Po                                        | licy are applicable to this sit                                                                                     | te.                                                                                                    |                                                                                                    |                                                                                                    |                                                                               |                                                                                              |                                                                       |              |
| <b>@</b>            | 6 📋 🖸                                                              |                                                                                                    |                                                                                                    |                                                                                                    |                                                                                                    | <ul> <li>1000</li> </ul>                                                      |                                                                                              | ▲ 🍓 🗽 💭 🌵 3:01<br>7/1/                                                | . PM<br>2019 |

- Click the I accept box
- Print the Approval and Medical release if preferred
- Click on Agree & Continue

| ps 💽 Search       | 8 How To Make Mon X Tote Bag Tutorial   X                                                                                   | Bakers : Occupation                                | O*NET Interest Prof            | HTML Website Tem    | Career Assessment. | . G Identify an Occupat. |
|-------------------|----------------------------------------------------------------------------------------------------|----------------------------------------------------|--------------------------------|---------------------|--------------------|--------------------------|
|                   | AUCCESS THROUGH FI                                                                                                    | BUCATION                                           |                                |                     | AFFINITY<br>SPORTS |                          |
| bb                | Eamily Member >> Create Registration >> Ar                                                                                  | rcentFl∆>> Ma                                      | ke Payment >>                  | Traducir en Español |                    |                          |
|                   |                                                                                                    |                                                    |                                |                     |                    |                          |
| Mak               | e Payment                                                                                                    |                                                    |                                |                     |                    |                          |
| R                 | egistration Fee                                                                                                    |                                                    |                                |                     |                    |                          |
| Dor<br>HS(<br>sma | nation<br>C Bulls gladly accepts donations for any amount. No am<br>II. We thank you for your consideration and generosity. | ount is too Amount<br>• \$0 \$<br>\$5.00 (<br>• \$ | 100.00<br>\$50.00              |                     | 9                  |                          |
|                   | Product<br>✓ Test Test, HYSA State Fee, Under 8 ,Competitive                                                                | Promo Code Qty P                                   | rice*Qty<br>30.00              |                     |                    |                          |
| sms Ordered       | <ul> <li>Test Test, OL Player Registration Fee, Under 8<br/>,Competitive</li> <li>Add Promo Code Discount</li> </ul>        | 1                                                  | 25.00                          |                     |                    |                          |
| Ite               |                                                                                                    | 2 item(s) totaling:<br>Order Total:<br>Total Due:  | 55.00<br>55.00<br><b>55.00</b> |                     |                    |                          |
| Pay               | ment Method"<br>oose One   Continue >>                                                                                      |                                                    |                                |                     |                    |                          |
|                   |                                                                                                    |                                                    |                                |                     |                    |                          |

• Select Payment method

| pps 🔷 Se | earch 🔇 How To Make Mon 🛠 Tote Bag Tutorial<br>Add Family Member >> Create Registration >>                       | I ★ Bakers : Occupation 🦉 O*NET Interest Prof 🗌 HTML W. Accept ELA >> Make Payment >> Print F | ebsite Tem   Career Assessment  Identify an Occupat  Torm                                                                                                    |
|----------|----------------------------------------------------------------------------------------------------|-----------------------------------------------------------------------------------------------|----------------------------------------------------------------------------------------------------|
|          | Make Payment                                                                                                    |                                                                                               |                                                                                                    |
|          | Registration Fee                                                                                                 |                                                                                               |                                                                                                    |
|          | Donation<br>HSC Bulls gladly accepts donations for any amou<br>small. We thank you for your consideration and ge | Amount<br>nt. No amount is too \$\$0 \$100.00<br>nerosity. \$5.00 \$50.00                     | 1 dates                                                                                                    |
|          | Product                                                                                                    | Promo Code Oty Price*Oty                                                                      |                                                                                                    |
|          | ✓ Test Test, HYSA State Fee, Under 8 ,Com                                                                        | petitive 1 30.00                                                                              |                                                                                                    |
|          | Test Test, OL Player Registration Fee, U                                                                         | der 8 1 25.00                                                                                 | and the second second                                                                                                    |
|          | Add Deama Cada Discount                                                                                          |                                                                                               | the second second                                                                                                    |
|          | O Add Promo Code Discount                                                                                        |                                                                                               |                                                                                                    |
|          | s                                                                                                    |                                                                                               |                                                                                                    |
|          | 2                                                                                                    | 2 item(s) totaling: 55.00<br>Order Total: 55.00<br>Total Due: 55.00                           |                                                                                                    |
|          | Payment Method*                                                                                                  | Billing Address 1*                                                                            |                                                                                                    |
|          | Visa 🔻                                                                                                    | 1234 Idunno place                                                                             |                                                                                                    |
| 1        | Name as it appears on Credit Card*                                                                               | Address 2                                                                                     | and the second second second second second second second second second second second second second second second                                                                                                    |
|          | Visa #*                                                                                                    | Country*                                                                                      | and the second second se |
|          |                                                                                                    | United States of America                                                                      |                                                                                                    |
|          | Expiration Month / Year *                                                                                        | City* State/Province Zip/Postal Code*                                                         |                                                                                                    |
|          | Card Verification Number*                                                                                        |                                                                                               | and the second second se |
|          | 21070                                                                                                    | 1                                                                                             | Statement of the second second second                                                                                                    |
|          | (On the back of your card, locate the final 3 digit                                                              |                                                                                               |                                                                                                    |
|          | Help finding Card Verification Number   Using                                                                    |                                                                                               |                                                                                                    |
|          | Amex?                                                                                                    |                                                                                               |                                                                                                    |
|          | Continue >>                                                                                                    |                                                                                               |                                                                                                    |
|          |                                                                                                    |                                                                                               |                                                                                                    |
|          |                                                                                                    |                                                                                               |                                                                                                    |
|          |                                                                                                    |                                                                                               |                                                                                                    |

- Enter information requested and click continue to make payment
- Print a copy of your receipt